# 登录系统 · OA首页-应用中心: 🖧 工资查询与报销

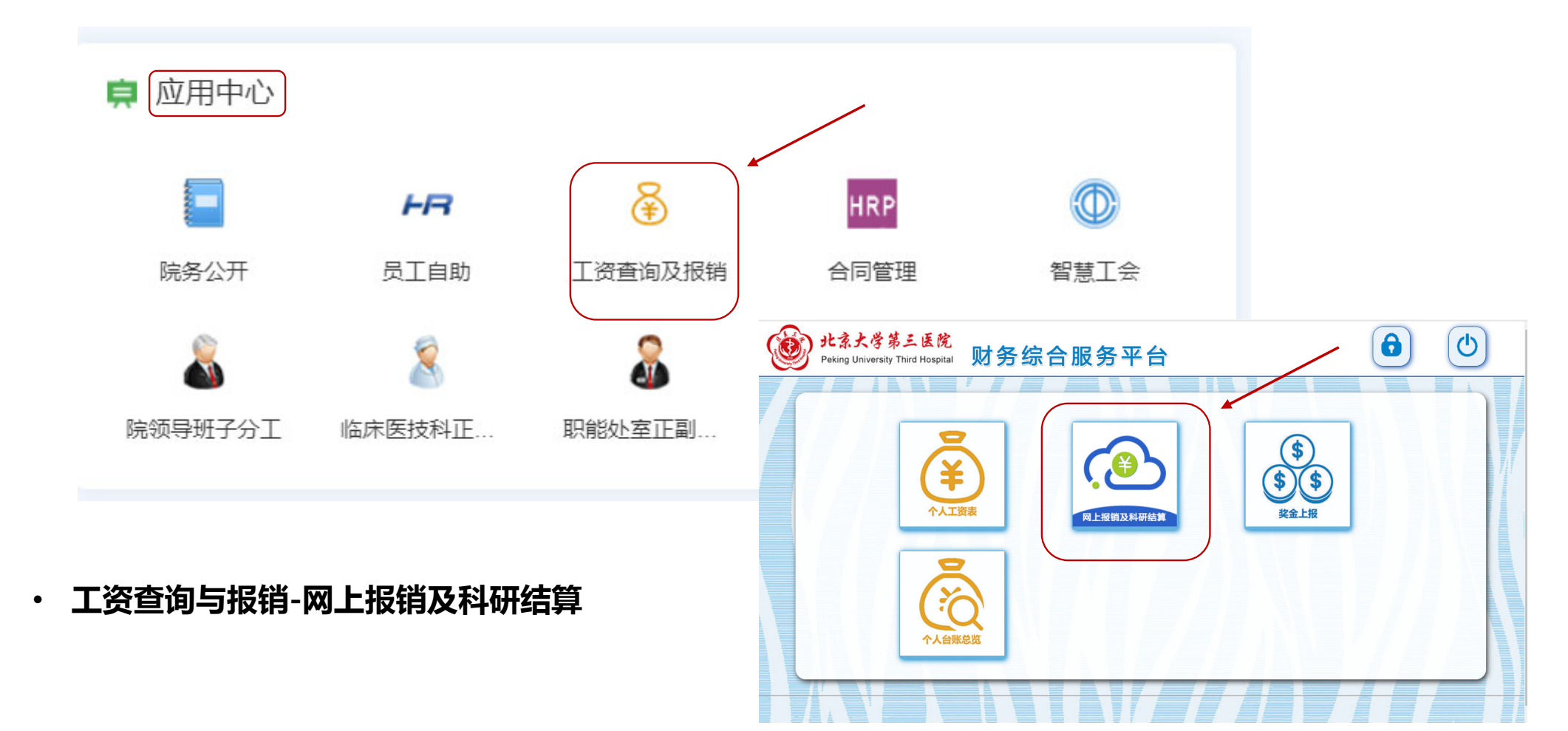

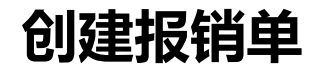

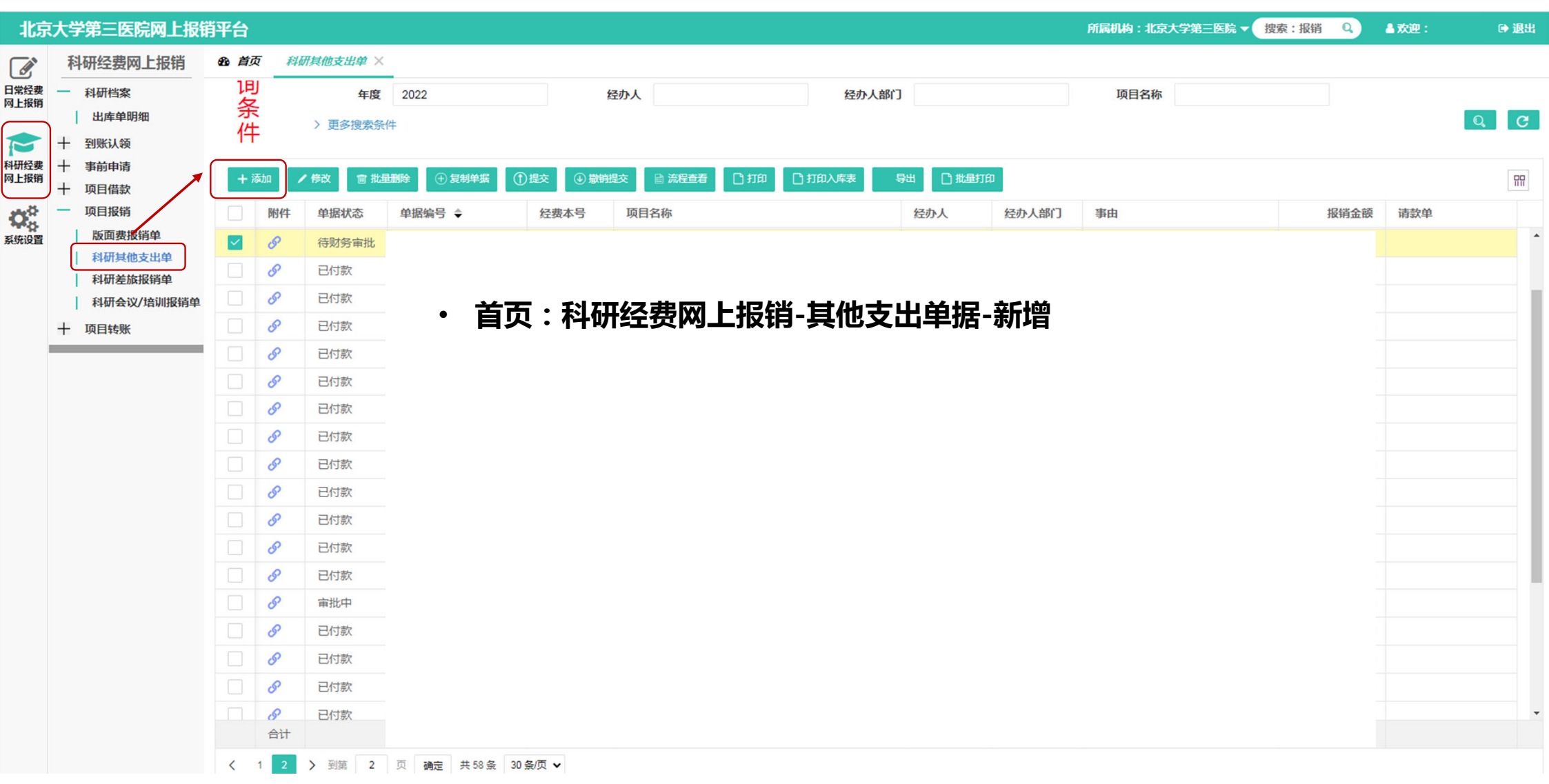

## 选择经费信息-首次报销专利申请相关费用

| 添加-科研其他支出单        | <u>)</u>              |        |                |      |                |       |          |                 |           |                   | ×     |        |        |
|-------------------|-----------------------|--------|----------------|------|----------------|-------|----------|-----------------|-----------|-------------------|-------|--------|--------|
|                   |                       |        |                |      |                |       |          |                 |           |                   |       |        |        |
| *单据编号             | 保存单据后自动生成             | *单据日期  | 2022-08-26     |      | *经办人           |       |          | *经办             | 入部门       |                   |       |        |        |
| *经办人电话            |                       | *事由    | 专利费-XXX        | 科研管理 | <b>里系统中录入的</b> | 时专利名称 | , 必填 )   | *是否识            | 别电子发票 否   |                   | v     |        |        |
| 电子发票号             | 发票代码与发票号用-隔开,不同发票用#隔开 | *实付金额  |                |      | 报销金额合计         |       |          | *附              | 件张数       |                   |       |        |        |
| *是否有请款            | [请选择]                 | 请款单    |                | Q    | 冲请款金额          |       | 选择项目     |                 |           |                   |       |        |        |
| 应补发/归还金额          | 0.00                  | *是否有合同 | 是              | ~    | 质保金金额          |       | 经费项目     | 课题列表            |           |                   |       |        |        |
| *是否材料费            | [请选择]                 | 备注     |                |      |                |       | 運販木号     | $\overline{\}$  |           | <b>顶目名称</b> 法给入   | 经建仓   | 事人 法给入 |        |
| (7 # 12//II) + /- |                       |        |                |      |                |       | PACKAN 3 |                 |           |                   | A BOX |        |        |
| 空夜明细 又13          | 요리에더 사회차車 카그위에 요리     |        |                |      |                |       |          |                 |           |                   |       |        |        |
| + 添加 + \$         | これ 官 副除               |        |                |      |                |       | 序号       | 预算年度            | 课题本号      | 项目名称              |       | 经费负责人  | 剩余可用额度 |
| 序号 经额             | 费本 <b>马</b> 项目类别      | 项目名称   | 项目负责人          | 项目来源 | 来源细目           | 业务内容  |          |                 |           |                   |       |        |        |
| 1                 | Q                     |        |                |      |                |       |          |                 |           |                   |       |        |        |
|                   |                       |        |                |      |                |       | 4        |                 |           |                   |       |        |        |
|                   |                       |        |                |      |                |       | 5        |                 |           |                   |       |        |        |
| ■ 报销              | 肖专利申请代理费(             | 含预审、   | 快速审查)          | 、官费  | 년:             |       | 6        |                 |           |                   |       |        |        |
| · 분건              | 站合同-是                 |        |                |      | -              |       | 7        |                 |           |                   |       |        |        |
| 、 久す              | 串阳细_:伊斯列主_:伊          | 与十月    |                |      |                |       | 8        |                 |           |                   |       |        |        |
|                   | 之听细"休赵"」衣"休           | 芯イち    | ╪╺┶╸╔╬╕╁┍╕┶┵╰╵ |      | -              |       | 9        |                 |           |                   |       |        |        |
| 注                 | :须刃甲友明人的与             | 专利甲1   | <b>育</b> 内谷相天说 | ₩恕,E | 1              |       |          |                 |           |                   |       |        |        |
| 有                 | <b>专利相关预算</b>         |        |                |      |                |       | 12       |                 |           |                   |       |        |        |
|                   |                       |        |                |      |                |       | 13       |                 |           |                   |       |        |        |
|                   |                       |        |                |      |                |       | 14       |                 |           |                   |       |        |        |
|                   |                       |        |                |      |                |       | 15       |                 |           |                   |       |        |        |
|                   |                       |        |                |      |                |       | 16       |                 |           |                   |       |        |        |
|                   |                       |        |                |      |                |       |          | <u>२ २</u> २०११ | * 1 m 144 | ≥ # 72 冬 20 冬/雨 ₩ |       |        |        |
|                   |                       |        |                |      |                |       |          | 5 / ±13         |           |                   |       |        |        |
|                   |                       |        |                |      |                |       |          |                 |           |                   |       |        |        |
|                   |                       |        |                |      |                |       |          |                 |           |                   |       |        |        |

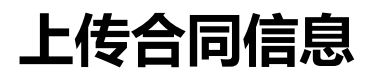

| 添加-科研其他支出单  | <u>a</u>              |         |                        |        |        |                           |               |           |               | ×    |    |                |
|-------------|-----------------------|---------|------------------------|--------|--------|---------------------------|---------------|-----------|---------------|------|----|----------------|
|             |                       |         |                        |        |        |                           |               |           |               |      |    |                |
| *单据编号       | 保存单据后自动生成             | *单据日期   | 2022-08-26             |        | *经办人   | 段小宁                       |               | *经办人部门    | 运动医学门诊        |      |    |                |
| *经办人电话      | 18611326827           | *事由     | 专利费-XXX                | (科研管理) | 系统中录入  | 的专利名称                     | ,必填)          | *是否识别电子发票 | ·否            | ~    |    |                |
| 电子发票号       | 发票代码与发票号用-隔开,不同发票用#隔开 | *实付金额   |                        |        | 报销金额合计 |                           |               | *附件张数     |               |      |    |                |
| *是否有请款      | [清选译]                 | 请款单     |                        | Q,     | 冲请款金额  |                           |               | 请款剩余金额    |               | 0.00 |    |                |
| 应补发/归还金额    | 0.00                  | *是否有合同  | 是                      | Ŧ      | □ = 🕅  | 白资产管理系                    | 研外合同管理        | 科研与捐赠合同录) | 入 合同审批 科研成果转( | ĸ    |    |                |
| *是否材料费      | [请选择]                 | 备注      |                        |        |        |                           |               |           |               |      |    |                |
|             |                       |         |                        |        |        | 北京大学第三                    | <b>王院</b> 科研》 | 处合同查询(已   | 生效)           |      |    |                |
| 经费明细 支付     | 了信息 附件上传 审批意见 *合同信    |         |                        |        |        | Peking University Third H | lospital      |           |               |      |    |                |
| + 添加 實 批攝網除 |                       |         |                        |        | 归口合同   |                           |               | A         | 同件市           |      |    |                |
| 序号          | *合同编号 合同名称            | 合同未付款金额 | *实付金额 前                | 番注     | 归口合    | 可切建                       |               | A         | <b>2</b> 垣木   |      |    |                |
| 1           | O,                    |         | 0.00                   |        | 归口合同   | 查询                        |               | 同名称       |               |      |    | 合同编码           |
|             |                       |         |                        |        | 归口合同   | 同查询(待确认)                  | 54            |           |               |      |    | CON20220300045 |
| ■ <b>j</b>  | <b>&amp;销专利申请代理费(</b> | 含预审、忖   | 速审查)、「                 | 言费:    | 归口合同   | 同查询(待提交)                  |               |           |               |      |    | CON20220400434 |
| • .         | 是否有合同-是               |         |                        |        | 归口合同   | 同查询(审批中)                  | 99+           |           |               |      | G, | CON20211000290 |
| • ਵ         | 合同信息-合同编号-HI          | RP系统中   | " <mark>CON</mark> "开头 | 的      | 归口合同   | 同查询(已审批)                  | 99+           |           |               |      | E. | CON20220500537 |
| F           | 合同编码                  |         | · · · · ·              |        | 归口合    | 同查询(已生效)                  | 99+           |           |               |      |    | CON20220500147 |
| 注           | :须为HRP系统中"            | 已生效"状   | 态的合同                   |        |        | 司李洵(已亦再)                  |               |           |               |      |    | CON20220300111 |
|             |                       |         |                        |        |        |                           |               |           |               |      |    | CON20220300215 |
|             |                       |         |                        |        |        | 可登询(七中止)                  |               |           |               |      | 研究 | CON20210600317 |
|             |                       |         |                        |        | 归口合同   | 司查询(已完成)                  |               |           |               |      | 2  | CON20210900095 |
|             |                       |         |                        |        | 归口合同   | 司查询(已拒绝)                  | 95            |           |               |      |    | CON20211200019 |
|             |                       |         |                        |        | 归口合同   | 同查询(已取消)                  | 65            |           |               |      |    | CON20220600128 |

## 选择经费信息-报销专利授权、维护相关费用

| 添加-科研其他支出单        |                                   |           |            |          |        |              |         |        |                      |            | ×    |         |      |
|-------------------|-----------------------------------|-----------|------------|----------|--------|--------------|---------|--------|----------------------|------------|------|---------|------|
|                   |                                   |           |            |          |        |              |         |        |                      |            |      |         |      |
| *单据编号             | 保存单据后自动生成                         | *单据日期     | 2022-08-26 |          | *经办人   |              |         |        | <mark>*</mark> 经办人部门 |            |      |         |      |
| *经办人电话            |                                   | *事由       | 专利费-XX     | (X(科研管理  | 系统中录)  | 的专利名         | 称,必填    | )      | *是否识别电子发票            | <b>王</b> 否 | Ψ    |         |      |
| 电子发票号             | 发票代码与发票号用-隔开,不同发票用#隔开             | *实付金额     |            |          | 报销金额合计 |              |         |        | *附件张数                |            |      |         |      |
| *是否有请款            | [请选译] 🔻                           | 请款单       |            | Q        | 冲请款金额  |              |         |        | 请款剩余金额               |            | 0.00 |         |      |
| 应补发/归还金额          | 0.00                              | *是否存合同    | 否          | <b>T</b> | 质保金金额  | 1209         |         |        | *是否有餐费               | [请选择]      | ~    |         |      |
| *是否材料费            | [讀选译] 🔻                           | 备注        |            |          | 选择项目   |              |         |        |                      |            |      |         |      |
| 经费明细支付            | 信息 附件上传 审批意见                      |           |            |          | 经费项目   | 课题列表         |         |        |                      |            |      |         |      |
| + 添加 + 想          | 制言動除                              |           |            |          | 经费项目编  | <b>四</b> 请输入 |         | 经费项目名称 | 请输入                  | 預算年度       |      | QC      |      |
| 序号 经费             | 版本 民 项目类别                         | 项目名称      | 项目负责人      | 项目来源     | 序号     | 预算年度         | 圣费项目编码  | 经费项目名  | 称                    |            | 经费负  | 遗人 项目大类 | 預算单元 |
| 1                 | Q                                 |           |            |          | 1      | 2022 3       | 08-1809 | 科研处-科技 | 支成果转化办公室维            | 持费         | 姜雪   | HRP     | 科研处  |
| ■ 据<br>・ 是<br>・ 经 | 發销办登费、年费等<br>各有合同-否<br>经费明细-经费项目- | :<br>"科研久 | 上-科技成      | 果转化办公    | 公室维持   | 费 "          |         |        |                      |            |      |         |      |
| 合计                |                                   |           |            |          |        |              |         |        |                      |            |      |         |      |
|                   |                                   |           |            |          |        |              |         |        |                      |            |      |         |      |
|                   |                                   |           |            |          |        |              |         |        |                      |            |      |         |      |
|                   |                                   |           |            |          |        |              |         |        |                      |            |      |         |      |
|                   |                                   |           |            |          |        |              |         |        |                      |            |      |         |      |
|                   |                                   |           |            |          |        |              |         |        |                      |            |      |         |      |
|                   |                                   |           |            |          |        |              |         |        |                      |            |      |         |      |
|                   |                                   |           |            |          | 合计     |              |         |        |                      |            |      |         |      |

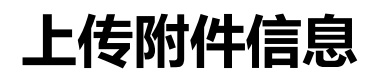

#### 添加-科研其他支出单

| *单据编号               | 保存单据后自动生成            | *单据日期             | 2022-08-26 |          | *经办人   | 何培欣       | *经办人部门 | 科研处办公室 |   |  |  |
|---------------------|----------------------|-------------------|------------|----------|--------|-----------|--------|--------|---|--|--|
| *经办人电话              |                      | <mark>*</mark> 事由 | 专利费->      | XXX(科研管理 | 里系统中录入 | *是否识别电子发票 | er 否 ▼ | •      |   |  |  |
| 电子发票号               | 发票代码与发票号用-隔开,不同发票用#隔 | 开 *实付金额           |            |          | 报销金额合计 |           | *附件张数  |        |   |  |  |
| *是否有请款              | [请选择]                | 请款单               |            | Q        | 冲请款金额  |           | 请款剩余金额 | 0.0    | 0 |  |  |
| 应补发/归还金额            | 0                    | 00 *是否有合同         | 否          | ~        | 质保金金额  |           | *是否有發费 | [请选择]  |   |  |  |
| *是否材料费              | [请选择]                | 备注                |            |          |        |           |        |        |   |  |  |
| 经费明细 支付信息 附件上传 审批意见 |                      |                   |            |          |        |           |        |        |   |  |  |
|                     |                      |                   |            |          |        |           |        |        |   |  |  |
| 附件名称                | 附件大小                 | 上传时间              | 上传用户       | *附件分类    | 操作     |           |        |        | * |  |  |
|                     |                      |                   |            |          | 无数据    |           |        |        |   |  |  |

- 报销办登费、年费等:
- ・ 是否有合同-否
- 附件上传-专利局授权通知书、办登通知书、公司发票(附明细)

#### 科研处合同管理 科研与捐赠合同录入合同审批科研成果转化 ◎ 何培欣 ▼ 科研处合同合社 / 辛仁書 ()北京大学第三医院 Peking University Third Hospital 考虑到专利申请代理费和官费可能不是一起报销,为保证报销系统中票据金额≤合同金额,建议 • 归口合同创建 前期在HRP系统进行合同审查时在基本信息页-合同金额处填写"代理费+官费"以便后期报销。 归口合同创建 归口合同查询 姓名-科室-专利名称 归口合同查询(待确认) 54 归口合同查询(待提交) 归口合同查询(审批中) 99+ 合同编码 院级合同编号 科室合同编码 代理费+官费 归口合同查询(已审批) 99+ 业务伙伴 ▼ 合同金额 合同金额备注 采购方式 科研处 ▼ 12 归□科室 科研处 ▼ 负责科室 归口合同查询(已生效) 99+ 科室负责人 经办人 [92504]何培欣 ▼ 🕑 经办人手机 • 归口合同查询(已变更) 合同期限明确 ▼ 合同开始日期 合同结束日期 不填 香 不填 • • 归口合同查询(已中止) ▼ 本院课题负责人 有效期限备注 至项目完成 项目负责人 ۲ 归口合同查询(已完成) 否 付款合同 加急合同 ∨ 加急期限 收付款性质 ~ 归口合同查询(已拒绝) 95 合同类型 专利申请合同 合同模板 专利申请合同 ▼ 🖸 使用科室 -归口合同查询(已取消) 65 签订日期 • 后保到期日 • 有效期编码 00 归口合同收付款查询 押金 否 ▼ 重大合同 否 ✓ 是否院长审批 否 ~ 归口合同收款查询 30 院长办公会是否上会 否 是否多院领导审批 否 ✔ 院长办公会上会时间 • ~ 80 党委会是否上会 否 0 续签合同 否 归口合同付款查询 ▼ 党委会上会时间 ~ 会签合同 否 **圣费来源** 非会签原因:使用本院合同模板~ 归口合同到期提醒 法律顾问意见 是否已确认 否 99+ v ~ 归口合同到期提醒 36 归口合同质保到期提醒 合同概况 归口合同收款提醒 14 33 归口合同付款提醒 附件 合同签订方信息 其他信息 收付款条款 经费来源 审批讲度 关联合同 捐赠物品 供应商管理 上传附件 新建供应商 上传人 是否合同终版 序号 附件名称 是否合同下载 法律意见 备注 维护供应商